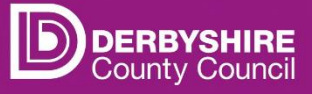

## Synergy Single Sign on - Changes to the Synergy suite sign

in experience for Web.

## Contents

| 1. | Introduction                                                                | 2 |
|----|-----------------------------------------------------------------------------|---|
| 1. | Synergy Web (Parent portal, Provider portal and Schools Access Module (SAM) | 3 |
| 2. | Frequently Asked Questions                                                  | 4 |

Version History

| Version | Author           | Date       | Comments         |
|---------|------------------|------------|------------------|
| 1.0     | Melissa Richings | 18/06/2025 | Document created |
|         |                  |            |                  |
|         |                  |            |                  |

Public

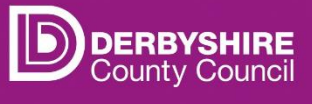

## **1. Introduction**

As part of v25.1, the sign in experience has changed for the Synergy Suite. These changes will allow additional options to be exposed to reflect the various ways that LA staff, Professionals and citizens access their Synergy.

The document below outlines the change to the Web side and provides screen shots of how it looked prior to the upgrade compared to how it will look following the upgrade.

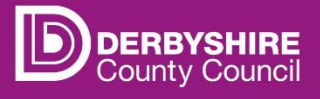

# **1. Synergy Web** (Parent portal, Provider portal and Schools Access Module (SAM).

- 1. This covers the Web elements of Synergy which include the Parent Portal for applications for Free school Meals, Early years funding and School places. It also includes the Provider portal for Providers to enter funding data and finally the Schools Access Module where schools can administer their school places, waiting lists and also view their Free School meals eligibility reports.
- 2. All web pages will display the same sign on screen which can be seen below. The old screen is on the left-hand side and the new one on the right.

Post 25.1.1 Screen

| Sign In                                                       | Sign In                                                                       |
|---------------------------------------------------------------|-------------------------------------------------------------------------------|
| Sign in or create an account with us.                         | For Derbyshire County Council Staff only - Please sign in here.               |
| Enter your username - this will usually be your email address |                                                                               |
|                                                               | Sign in with Windows - Derbyshire County Council staff Only                   |
| Next                                                          | or                                                                            |
| Back                                                          | Schools, Providers and Parents Sign in here.                                  |
| Create Account                                                | Enter your username - this will usually be your email address                 |
|                                                               |                                                                               |
|                                                               | Next                                                                          |
|                                                               | Back                                                                          |
|                                                               | Create Account (For Parents/Providers only, Schools please contact your LA) 🝷 |
|                                                               |                                                                               |

You will notice the sign in with Windows box is presented at the top of the screen, however, this box is not to be used as it is only for Derbyshire County Council staff.

Users of all 3 sites mentioned will need to use the second Section as per the text "Schools, Providers and Parents Sign in here"

3. Users will be required to enter their username and select "Next"

Pre 25.1.1 Screen

4. They will then be prompted to enter their Password and click "Sign In". At this point they should be directed to the relevant page depending on the link used.

|                     | Sign in                                                                       |
|---------------------|-------------------------------------------------------------------------------|
| Enter your password |                                                                               |
| •                   |                                                                               |
|                     | Sign In                                                                       |
|                     | Change User                                                                   |
|                     | Forgot Password                                                               |
| C                   | Freate Account (For Parents/Providers only, Schools please contact your LA) 🔻 |

Public

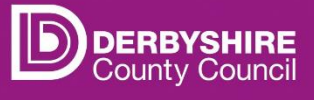

### 2. Frequently Asked Questions

#### 1. Which box do I select on Synergy Web?

Synergy Web is used by Parents, Providers and Schools, all of whom are not internal staff so they will use the second option to add the username and password.

#### 2. What happens if I click the sign in with Windows option?

External users are not set up with Windows authentication so if they do try clicking the top option they will be presented with the below error. They need to press start again which will return them to the previous screen and allow them to enter their username and password.

| Error                                                                                                    |  |  |  |
|----------------------------------------------------------------------------------------------------|--|--|--|
| Either you don't have an account with us or we failed to authenticate you.                                                                   |  |  |  |
| If you are a <b>School, Parent or Provider</b> please press Start Again to return to the previous screen and add your username and password. |  |  |  |
| If you are a Derbyshire County Council staff member please contact your administrator                                                        |  |  |  |
| Back Start Again                                                                                                    |  |  |  |

3. What happens if I enter my username and password and I still get an error?

You will need to contact your Local Authority who should be able to assist.

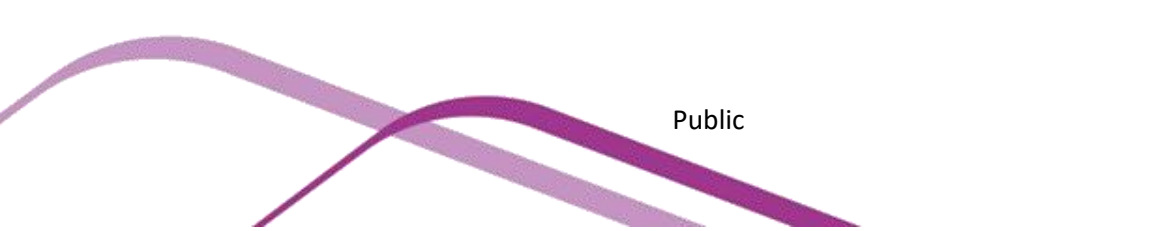